# ArcGIS 9.2 basics for Petroleum users

bhpbilliton

Workshop to cover subjects not covered in ESRI introductory courses but used in Petroleum Exploration

#### Who are we?

 Robert Graham – GIS Manager at BHP Billiton Petroleum

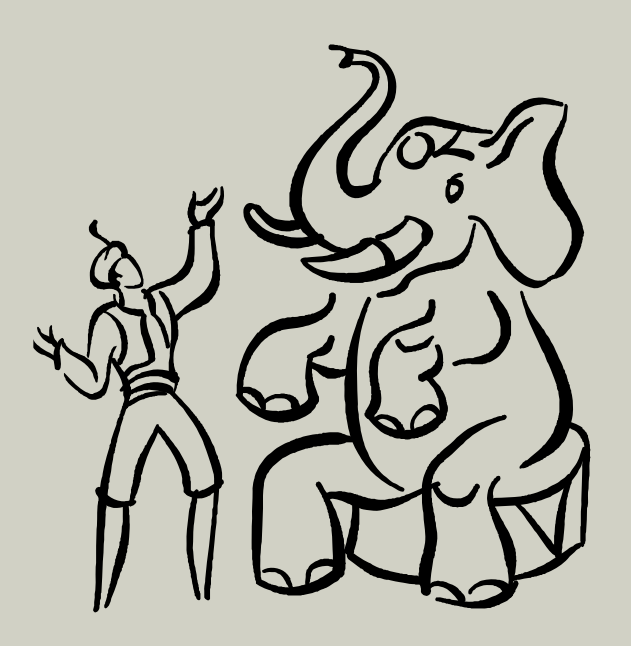

Robert.Graham@BHPBILLITON.com Page 2 3/28/2007  Jenny Harrison – Instructor at TeachMeGIS.com

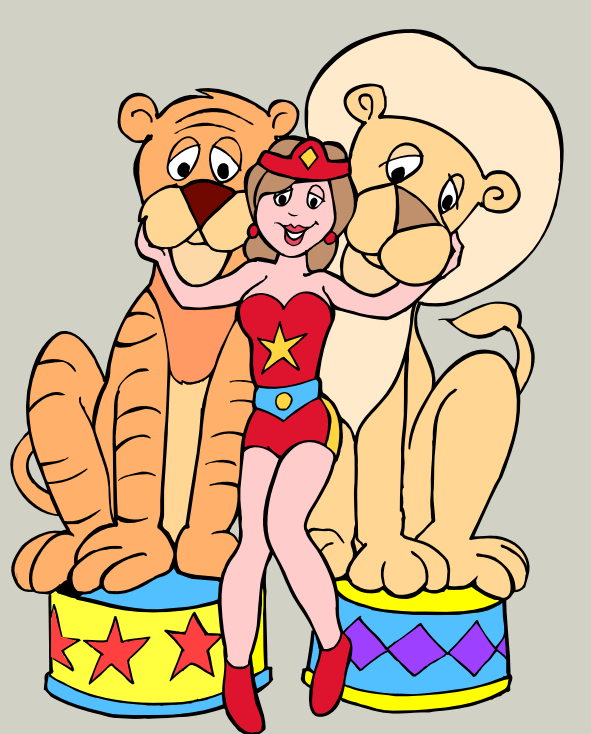

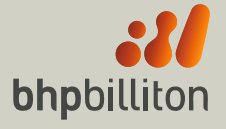

### What will be covered?

- GeoReferencing of images Scanned or downloaded images that could be used as layers on a map
- Adding XY data building layers in a map based on text files with coordinate pairs
- Layouts How to print/export map

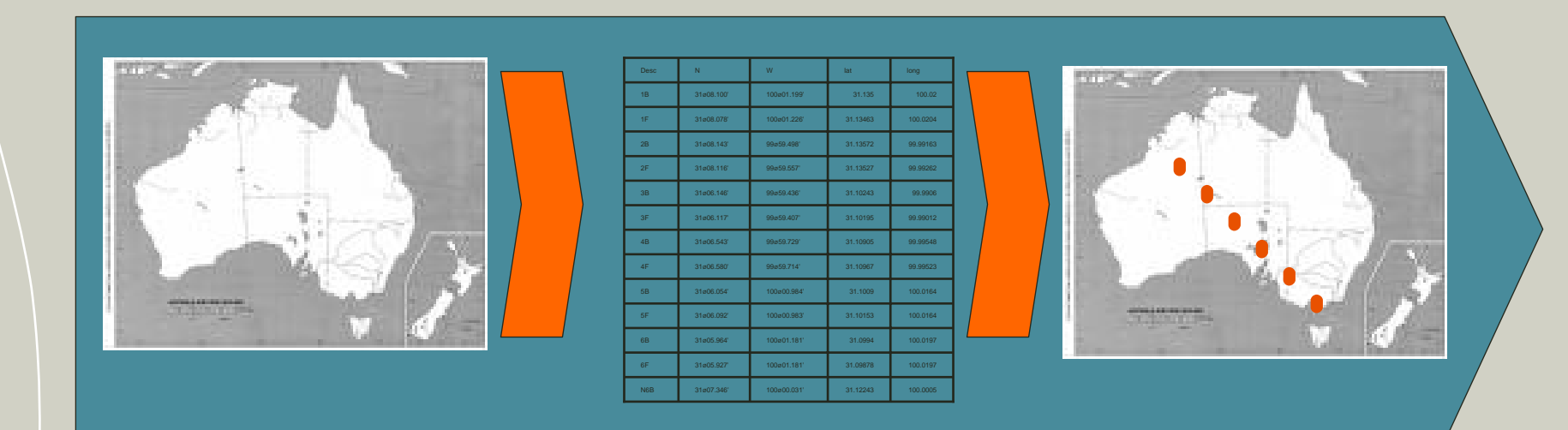

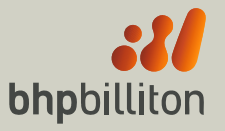

Robert.Graham@BHPBILLITON.com Page 3 3/28/2007

### Demonstration

How to geoference a map image:

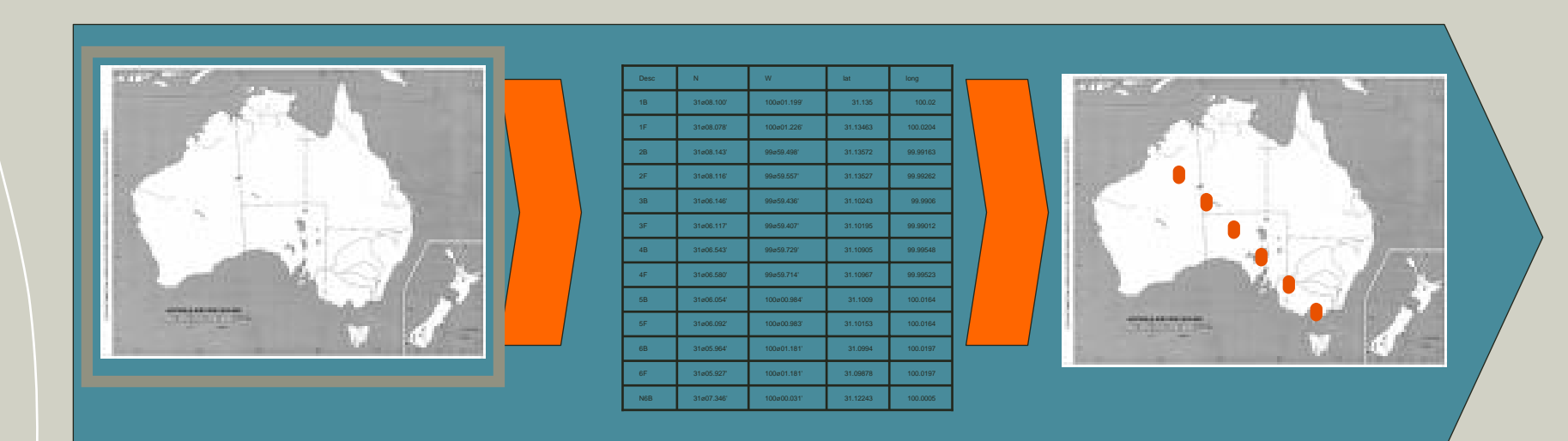

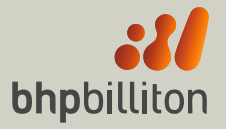

Robert.Graham@BHPBILLITON.com Page 4 3/28/2007

# Georeferencing

- Fit to display
- Update georeferencing or rectify

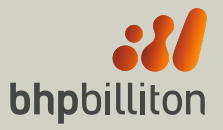

# Adding XY\Lat Long coordinate pairs to a map

- Reformatting data into readable table
  - 1<sup>st</sup> record must be column names without spaces or special characters
  - Expecting separate column for atleast X, Y and ID
- Defining projection system
  - What coordinate system are the values?
- Converting feature type (i.e. points -> lines)
  - Use Xtools or ET Geowizards to display series of points as lines
  - Must have line segment ID if multiple lines described in input

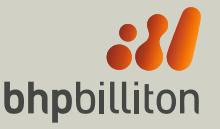

# Reformatting data into tabular records

- Use Text editor or excel to reformat
- Separate coordinate pairs into numeric type values
- Name column headers (no spaces)

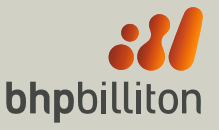

### Reformatting demo

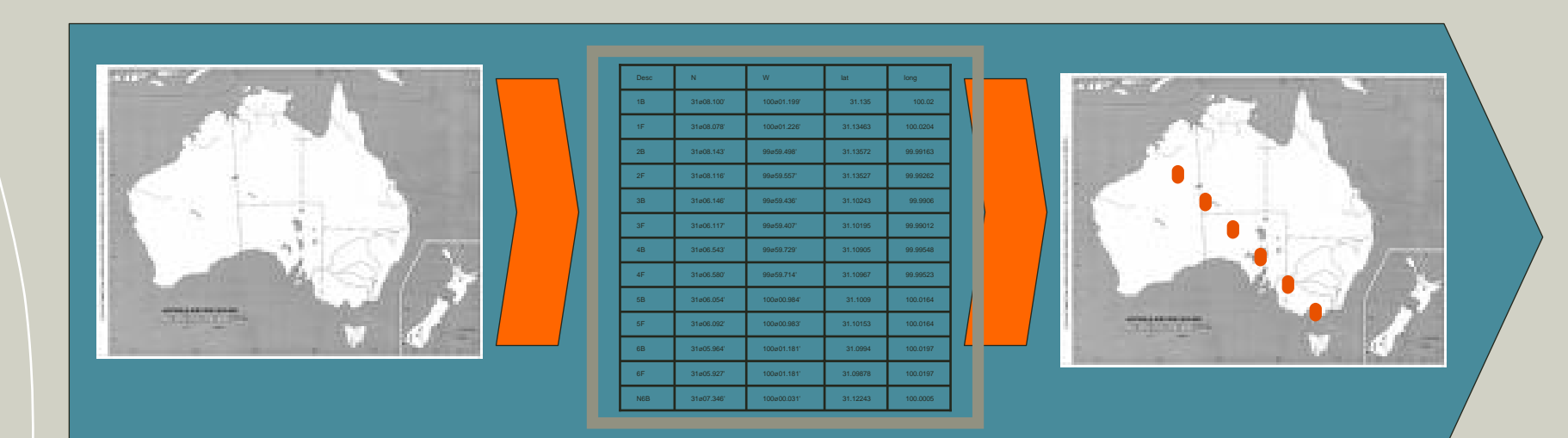

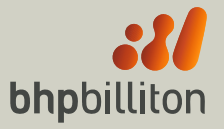

Robert.Graham@BHPBILLITON.com Page 8 3/28/2007

# Summary of reformatting text into tables

- Use text or table editor to put coordinates into expected format. We used excel.
- Separate coordinates into numeric columns
- Name columns with no space or special characters
- Removed non-tabular records

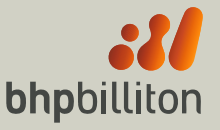

### Display text as locations

- Steps
- 1. Add table to ArcMap
- 2. Right Click layer
- 3. Add xy ...
- 4. Choose coordinate fields
- 5. Define projection system
- 6. OK

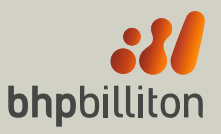

### Demonstration

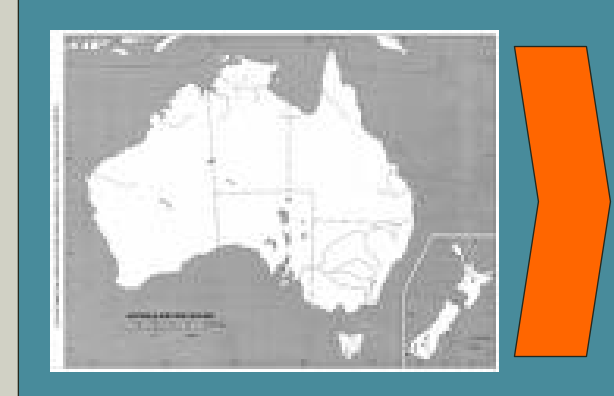

| Desc | N          | w           | lat      | long     |  |
|------|------------|-------------|----------|----------|--|
| 1B   | 31ø08.100' | 100#01.199  | 31.135   | 100.02   |  |
| 1F   | 31ø08.078' | 100#01.226  | 31.13463 | 100.0204 |  |
| 28   | 31e08.143' | 99ø59.498'  | 31.13572 | 99.99163 |  |
| 2F   | 31e08.116' | 99ø59.557'  | 31.13527 | 99.99262 |  |
| 3B   | 31e06.146' | 99ø59.436'  | 31.10243 | 99.9906  |  |
| 3F   | 31e06.117  | 99ø59.407'  | 31.10195 | 99.99012 |  |
| 4B   | 31#06.543' | 99ø59.729'  | 31.10905 | 99.99548 |  |
| 4F   | 31#06.580' | 99ø59.714'  | 31.10967 | 99.99523 |  |
| 5B   | 31ø06.054' | 100#00.984' | 31.1009  | 100.0164 |  |
| 5F   | 31ø06.092' | 100#00.983' | 31.10153 | 100.0164 |  |
| 6B   | 31ø05.964' | 100#01.181' | 31.0994  | 100.0197 |  |
| 6F   | 31ø05.927  | 100#01.181' | 31.09878 | 100.0197 |  |
| N6B  | 31c07.346  | 100#00.031' | 31.12243 | 100.0005 |  |

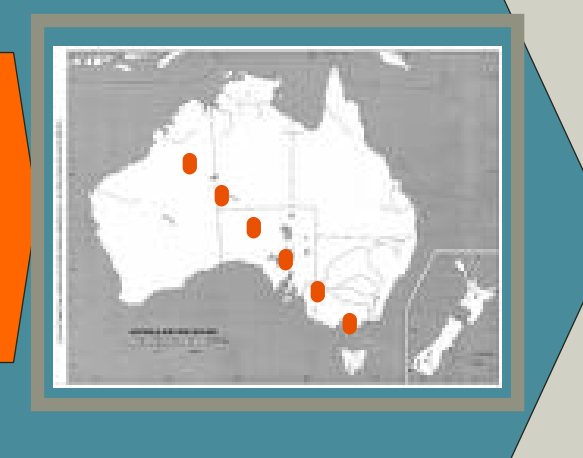

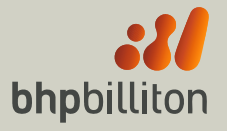

Robert.Graham@BHPBILLITON.com Page 11 3/28/2007

# Summary of demonstration

- Add table to ArcMap
- Right Click layer
- Add xy ...
- Choose coordinate fields
- Define projection system
- OK

#### Printing/Plotting/Exporting to PowerPoint NOT Cartography

- Build a layout with scale, title, graticules & projection information
- Page settings same as printer
- Reference scale
- Common problems
- Work-arounds
- Get it in a PPT slide at full resolution.

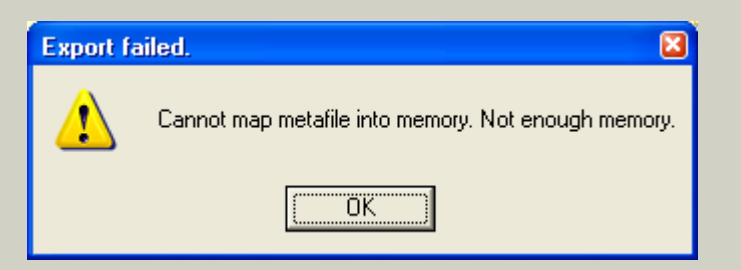

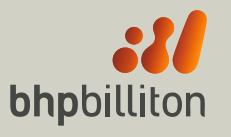

### Demonstration output

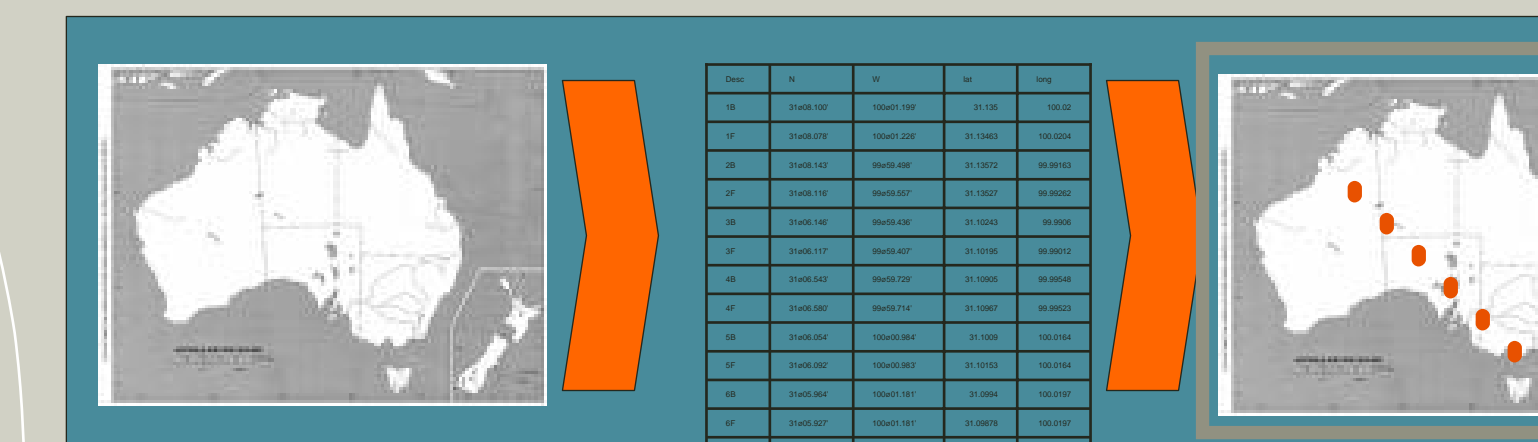

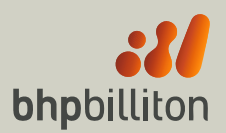

Robert.Graham@BHPBILLITON.com Page 14 3/28/2007

#### Printing/Plotting/Exporting to PowerPoint NOT Cartography

- Build a layout with scale, title, graticules & projection information
- Page settings same as printer
- Reference scale
- Common problems
- Work-arounds
- Get it in a PPT slide at full resolution.
- Reduce labels, or reduce resolution if metafile error occurs

| ∠ <u>O</u> ptions<br>General   Format                                                                                                    | - ∠ <u>O</u> ptions<br>General Format                                                                                                    |
|----------------------------------------------------------------------------------------------------|----------------------------------------------------------------------------------------------------|
| Besolution:     300 <ul> <li>dpi</li> </ul> Output Image Quality (Resample Ratio)           Fast         Normal         Best           Ratio:         1 : 2         2 | Destination Colorspace:       RGB         ✓       Compress Vector Graphics         Image Compression:       LZW         Picture Symbol:       Rasterize layers with bitmap markers/fills         ✓       Convert Marker Symbols to Polygons         ✓       Embed All Document Fonts |
| <u>C</u> lip Output to Graphics Extent                                                                                                    | C _ Clip Output to Graphics Extent                                                                                                    |

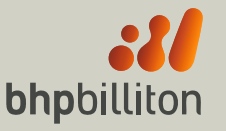

Robert.Graham@BHPBILLITON.com Page 15 3/28/2007

# Insert image to PowerPoint (PPT)

- Open PPT
- Insert -> Picture -> From File...
- Resize to page

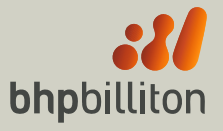

# Questions

#### Robert Graham Robert.Graham@bhpbilliton.com

- Jennifer Harrison
- Jennifer.Harrison@teachmegis.com

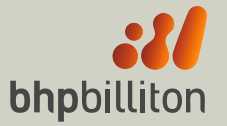

Robert.Graham@BHPBILLITON.com Page 17 3/28/2007